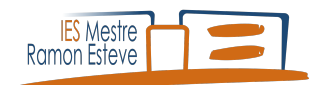

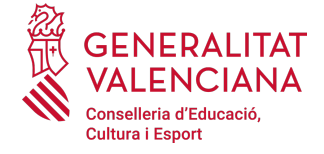

## GUIA PER AL PAGAMENT DE TAXES DEL TÍTOL GUÍA PARA EL PAGO DE TASAS DE TÍTULO

1. En primer lloc, triarem l'organ gestor (INSTITUTS DE VALÈNCIA) i després el títol que volem obtener tal i com es mostra a la imatge.

| GENERALITAT                                  |                                                                                                    | inici   castellar |
|----------------------------------------------|----------------------------------------------------------------------------------------------------|-------------------|
| VALENCIANA                                   |                                                                                                    | Model 04          |
| Consenterio de cincación,<br>Outrora: Esport |                                                                                                    |                   |
|                                              |                                                                                                    |                   |
|                                              |                                                                                                    |                   |
| Impresos de taxes                            |                                                                                                    |                   |
| <ul> <li>Vosté imprimeix des de</li> </ul>   | casa el model 046.                                                                                                    |                   |
| <ul> <li>Amb aquest imprés vos</li> </ul>    | té pot anar a pagar a l'entitat bancària directament, sense haver de passar prèviament per l'escola.                    |                   |
| <ul> <li>No obstant això, despré</li> </ul>  | és d'efectuar el pagament sí que haurà de passar per la secretaria del centre per entregar-nos còpia de l'imprés pagat. |                   |
| Per a obtindre la taxa p                     | er al Títol de Tècnic en Música, click ací.                                                                             |                   |
| Fei a obtitute la taxa p                     |                                                                                                    |                   |
| Seleccioneu la taxa s                        | egons l'imprés a obtindre i polseu Continuar.                                                                           |                   |
|                                              | Örgan gestor                                                                                                    |                   |
|                                              | INSTITUTS DE VALÈNCIA 🗸                                                                                                 |                   |
| 1                                            | Tasa                                                                                                    |                   |
|                                              | TÍTOL DE BATXILLERAT                                                                                                    |                   |
|                                              | O TÍTOL DE TÈCNIC                                                                                                    |                   |
|                                              | O TÍTOL DE TÈCNIC SUPERIOR                                                                                              |                   |
|                                              | O TÍTOL DE TÈCNIC ESPORTIU                                                                                              |                   |
|                                              | O TÍTOL DE TÈCNIC ESPORTIU SUPERIOR                                                                                     |                   |
|                                              | O DUPLICAT TÍTOL GRADUAT ESO (LOGSE I LOE)                                                                              |                   |
|                                              | Continua                                                                                                    |                   |
|                                              |                                                                                                    |                   |
|                                              |                                                                                                    |                   |
|                                              |                                                                                                    |                   |
|                                              | CONSELLERIA D'EDUCACIÓ, INVESTIGACIÓ, CULTURA I ESPORT<br>Av. Campanar, 32 46015 - VALÈNCIA                             |                   |

2. A continuació, triarem el tipus de taxa. En cas de tindre una reducció per familia nombrosa/monoparental o bonificació per discapacitat, marcar l'opció corresponent.

| Impresos de taxes - Instruccions                                                                                                    |  |  |
|----------------------------------------------------------------------------------------------------|--|--|
| Seleccioneu el tipus de matrícula i piqueu Continuar. A continuació es generarà un arxiu PDF amb el Model 046. El document haurà d'aparéixer en una nova finestra del navegador. Una vegada es carregue el document PDF en blanc, seguiu estos passos: |  |  |
| Ompliu el formulari amb les dades sol·licitades.                                                                                                    |  |  |
| Una volta omplit el document PDF polseu Acceptar.                                                                                                    |  |  |
| La pantalla mostrarà les dades identificadores del model; prengueu nota de les dades rellevants i polseu Acceptar.                                                                                                    |  |  |
| Apareixerà el document PDF completat a imprimir (fixeu-vos en el codi de barres). Polseu el botó Imprimir per a obtindre les còpies necessàries.                                                                                                    |  |  |
| IMPORTANT!                                                                                                    |  |  |
| Comproveu que tots els exemplars impresos porten el codi de barres i una numeració. Les entitats col·laboradores només acceptaran els exemplars que tenen eixa informació.                                                                             |  |  |
| Codi Territorial: CE4628<br>Òrgan gestor: INSTITUTS DE VALÈNCIA<br>Concepte: 9767                                                                                                    |  |  |
| Taxa: TÍTOL DE BATXILLERAT                                                                                                    |  |  |
| Seleccione el tipus de matrícula:<br>Ordinária<br>Familia Nombrosa/Monoparental General<br>Familia Nombrosa/Monoparental Especial                                                                                                    |  |  |
| Denificació per discapacitat acreditada igual o superior al 33%                                                                                                    |  |  |
| A ingressar 44,50 €                                                                                                    |  |  |
| Continua                                                                                                    |  |  |
| Si els documents PDF no s'obrin en una finestra de navegador pot ser per alguna de les raons següents:                                                                                                    |  |  |
| <ul> <li>No disposeu del programa Adobe/Acrobat Reader. Descarregueu el programa Adobe Reader (gratuïtament) i instal·leu-lo en el PC. Es recomana Acrobat<br/>Reader XI.</li> </ul>                                                                   |  |  |
| <ul> <li>L'Adobe/Acrobat Reader no està configurat per a obrir documents en un navegador. Canvieu-ne la configuració i torneu a intentar-ho (pot ser necessari<br/>reiniciar el PC).</li> </ul>                                                        |  |  |
| Teniu instal·lades diverses versions d'Adobe/Acrobat Reader. Això pot impedir al navegador obrir un PDF correctament.                                                                                                    |  |  |

3. Emplenar de manera online el mòdel 046. En concret el camps de les dades personals. Aquestes han de ser de l'alumne/a que sol·licita el títol. Finalment fer clic al botó *Acceptar*.

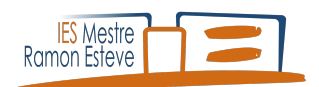

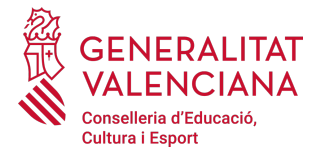

| CONTRACTOR LINE PERCENT VALENCIANA<br>CONTRACTOR AND CONTRACTOR<br>INSTITUTS DE VALENCIA<br>CONCEPTE / CONCEPTO 9767           |  | TAXA PER           | R EXPEDICIO DE TITOLS              | MODEL<br>MODELO<br>046<br>CPR:<br>9056436 |
|----------------------------------------------------------------------------------------------------|--|--------------------|------------------------------------|-------------------------------------------|
| ECLARANT<br>ECLARANTE <b>V</b>                                                                                                 |  | RE O MATON BODINI. | 1 NAK DE LIGURADO / M DE LIGURADOV | 13 FTA.                                   |
| B     Max drivessaria quantitat baix expressada en concepto de // Ha de ingresaria cantidad bajo expresada en concepto de:     |  |                    |                                    |                                           |
| Ordinnia E Nombrasa Grennal F Nombrasa Especial Discapacitat     Ordinnia F. Numerusa Grennal F Nombrasa Especial Discapacitat |  |                    |                                    |                                           |

4. El passos següents serán imprimir el document, clicant la opció *Imprimir* i després clicar en *Pagar*.

| SARA                                    |                                                                                                    |  |  |
|-----------------------------------------|----------------------------------------------------------------------------------------------------|--|--|
| Paso 1 /Pas 1: (Obligatorio/Obligatori) |                                                                                                    |  |  |
| Paso 2 /Pas 2: (Opcional)               | Pulse "Imprimir" para obtener el documento /<br>Polse "Imprimir" per obtindre el document                                                                                                    |  |  |
|                                         | Recuerde: La realización del pago no implica la presentación del documento. Deberá presentar el<br>documento y el justificante de pago ante el órgano correspondiente./<br>Recorde que la realització del pagament no implica la presentació del document. Tindrà que presentar el<br>document i el justificant de pagament davant l'organ corresponent. |  |  |
|                                         | Pagar 2n                                                                                                    |  |  |

5. La millor opció és el pagament amb targeta. Seleccionar aquesta opció i seguir els passos de la passarel·la de pagament.

| 'agament telemàtic genèric       |                                       |
|----------------------------------|---------------------------------------|
| Nº document :                    |                                       |
| Codi Territorial:                |                                       |
| Concepte:                        | 9762 - TASAS ADMINISTRATIVAS NO UNIV. |
| NIF Declarant / Subjecte Passiu: |                                       |
| Nom Declarant / Subjecte Passiu: |                                       |
| Import:                          | 44,50                                 |
| Data de meritació:               | 14/4/2021                             |

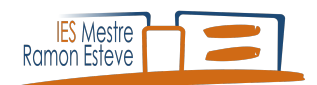

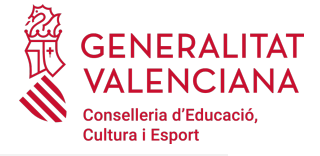

| Trie una forma de pagament                                                                                                    |                                                                                                    |  |
|----------------------------------------------------------------------------------------------------|----------------------------------------------------------------------------------------------------|--|
| Pagament amb targeta                                                                                                    | Podrà pagar mitjançant targeta de crèdit o dèbit, Visa, Mastercard o 6000 de qualsevol entitat.                                                       |  |
| Càrrec en compte                                                                                                    | Si posseeix certificat digital, podrà pagar a través del seu compte bancari si és de les entitats col·laboradores que<br>s'indiquen <mark>ací.</mark> |  |
| O Consulta                                                                                                    |                                                                                                    |  |
| Accepte conèixer el contingut de la Resolució del 6 d'octubre de 2017, del director general de Tributs i Joc ( <u>Text resolució</u> ) |                                                                                                    |  |

7. Continuar a la passarel·la de pagament i emplenar les dades de la targeta.

| Seleccione<br>método de pago | 2 <sup>Comprobación</sup>             | 3 Solicitando 🔁 4 Transacción 🖬  |
|------------------------------|---------------------------------------|----------------------------------|
|                              | Importe:<br>44,50                     | Pagar con Tarjeta<br>Nº Tarjeta: |
| Comercio:                    | GENERALITAT<br>VALENCIANA<br>(ESPAÑA) | Caducidad:                       |
| Terminal:                    | 346779937-1                           | Cód. Seguridad:                  |
| Pedido:<br>Fecha:            | 000001363952<br>14/04/2021 17:56      | VISA 😂 🧼 📷                       |
| Descripción<br>producto:     | 77 - GENERALITAT<br>VALENCIAN.        | CANCELAR PAGAR                   |
| VISA<br>Secure               | iD Check                              | OTRAS FORMAS DE PAGO             |

8. Una vegada finalitzat el procés i confirmat el pagament, es podrá continuar amb el procés per obtindre el justificant.

| OPERACIÓN AUTORIZADA<br>CON CÓDIGO: 584985           |
|------------------------------------------------------|
| Número Tarjeta: *********7169                        |
| Url Comercio: HTTP://www.caixabank.es                |
| Descripción 77 - GENERALITAT<br>producto: VALENCIAN. |
|                                                      |
| CONTINUAR                                            |

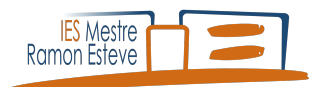

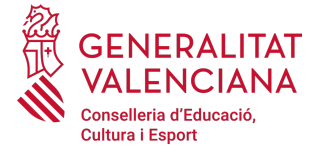

9. Per finalitzar, clicar en *Mostrar justificant*.

| Codi Territorial:  | _                                   |
|--------------------|-------------------------------------|
| Import:            | 44,50                               |
| Data de meritació: | 14/04/2021                          |
| Data operació:     | 14/04/2021                          |
| NRC:               |                                     |
| CVT:               |                                     |
|                    | Tornar al inici Mostrar justificant |

S'obtindrá el justificant, i junt a l'altre document, de pagament d'aquest procés, adjuntar-lo a la sol·licitud del títol i presentar-lo al centre.

| GENERALITAT<br>VALENCIANA<br>Consetteria d'Misenda<br>IMOdel Econômic                                                                                                    | CONCEPT 2 CONCEPT 2 CONCEP |  |  |
|----------------------------------------------------------------------------------------------------|----------------------------------------------------------------------------------------------------|--|--|
| JUSTIFICANT DE PAGAMENT                                                                                                    | A Expli reservat per a feliqueta identificativa                                                                                                    |  |  |
| IDENTIFICACIÓ DE L'OBLIGAT TRIBUTARI:                                                                                                    |                                                                                                    |  |  |
| IDENTIFICACIÓ DE PAGAMENT AMB TARGETA:                                                                                                    | 14 TELEFON TELEFON 19 FAX / FAX 14 MARCHING 14 AND 1 AND 1 A |  |  |
| MODEL TRIBUTARI: 046<br>CONCEPTE TRIBUTARI: CON TERRITORIAL:<br>N' DOCUMENT: DOCUMENT: DOC | In diffurement is quantified bala expressed an concepts do / As de impress is candidad bajo expressed an concepts do :                                                                                                    |  |  |
| Per autoliquidació del concepte tributari indicat anteriorment, ha estat ingressada la quantitat de<br>euros, amb data 14/04/2021, per la modalitat de pagament amb targeta.                                                                                                    |                                                                                                    |  |  |
| L'ingrés del deute no eximeix de l'obligació de presentar, quan així estiga establert, aquesta<br>autoliquidació i la documentació complementària exigida.<br>De conformitat amb la legislació, europea i espanyola, en materia de protecció de dades de carteter personal, les dades<br>que ens proporcione seem tractades per rAgencia Tributária Valenciana, en qualitat de responsable i en foraxeció de les<br>competiciente que la bathicidar en la la facilitad en denorar de la factoria una bacencia de meterica de la                                                                                                    | C 0 00ATA PRESENTACIÓ<br>ICO A PRESENTACIÓ<br>ILCO-ANNOTO PRESENTACIÓN IL DECLARANTE O PRESENTACIÓN<br>IL DECLARANTO O PRESENTACIÓN IL DECLARANTE O PRESENTACIÓN<br>I DE DE DE DECLARANTE O PRESENTACIÓN<br>I DE DE DE DE DE DE DE DE DE DE DE DE DE                                                                                                    |  |  |
| dreis d'accés, rectificació, supressió, limitació i oposició tractament de les dades personais, presentant un eacrit en el<br>negistre d'antrada de l'Agència Tributánia Valenciana. Aúr mateix, podra presentar reclamació, si és el cas, devant el<br>Delegad de Protecció de Dades degligovas os l'antotrate de control en mateiria de protecció de dades si.Més informació sobre<br>el tractament de los dades i l'exercici dels dets en: atr.gava.es/pd<br>L'autenticitat d'aquest document pot ser comprovada miljançant el Codi de Verificació Tributar A17A83000CE68B29 en                                                                                                    | SITTATS COL LEGARADORES BINK Sementer, Canadem, Danke, Raisello Guy Cajeror, Berraja, KANKO, Case Rute Viencome assoc. al Barc Coup, Ceas Onlyme.<br>DITATS COL LEGARADORES BINK Sementer, Canadam, Ranka Based, Guy Cajeror, Berraja, KANKO, Cajero Rute Viencome assoc. al Barc Coup, Ceas<br>Ditats Couples Couple          |  |  |
|                                                                                                    | N E                                                                                                    |  |  |